## Beschreibung der Krankmeldung mit Hilfe der Untis Mobile App

Bitte loggen Sie sich mit ihrem Elternzugang mit dem Benutzernamen und dem persönlichen Passwort oder mit Hilfe des QR-Codes in der Untis Mobile App ein.

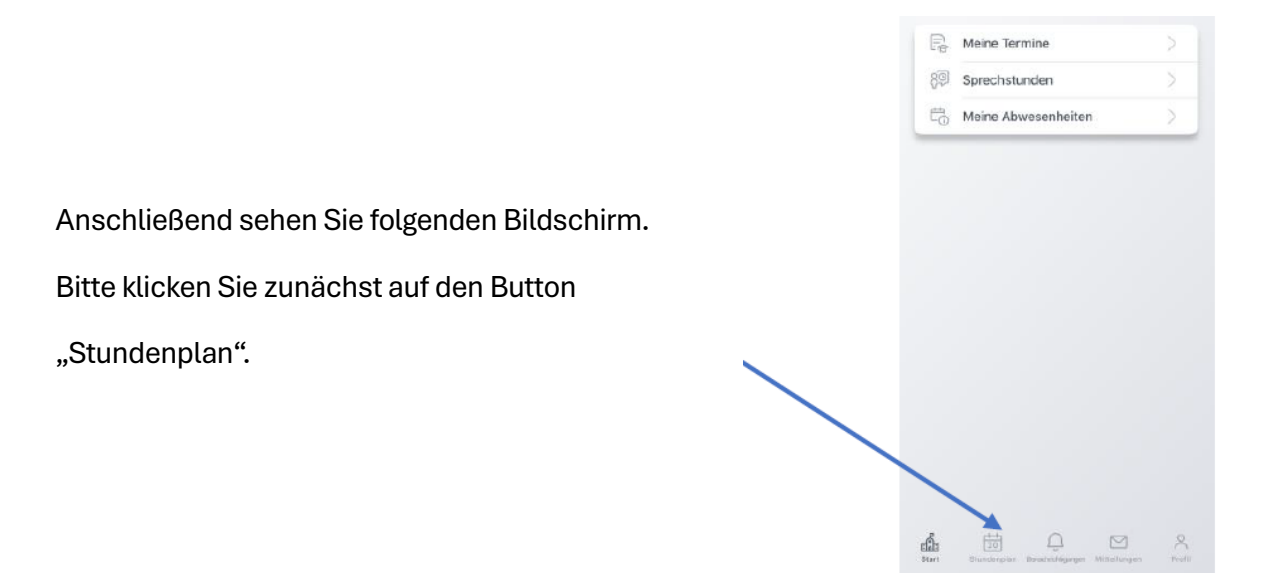

Indem Sie auf den Pfeil oben in der Mitte tippen, öffnet sich die mittlere Ansicht. Hier sehen Sie den Namen ihres Kindes. Den Stundenplan ihres Kindes sehen Sie, wenn sie dessen Namen anklicken. Über die Auswahl "Profil" (unten rechts) und einem Tipp auf Ihren Benutzernamen, können Sie auch mehrere "Profile" speichern, wenn Sie z.B. mehrere Kinder an unserer Schule haben.

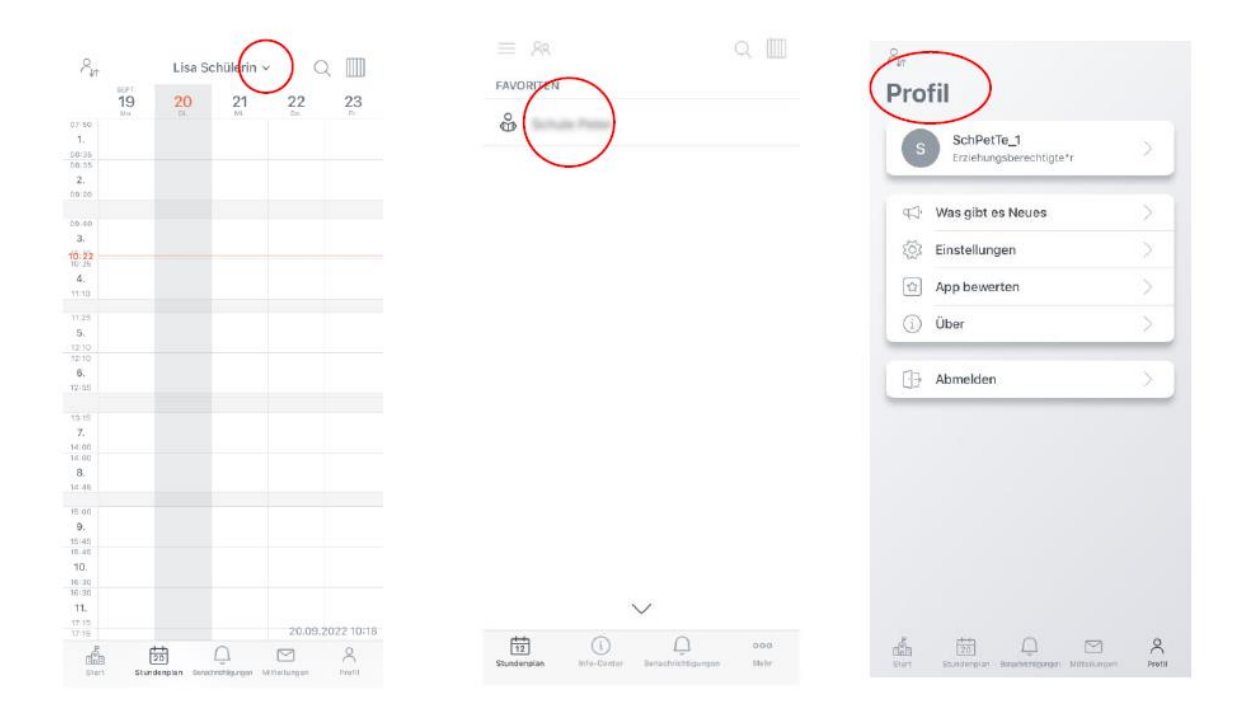

Über den Button **"Start"** können Sie ihr Kind krankmelden. Wählen Sie **"Abwesenheiten".** Sie sehen dann alle Abwesenheiten. Über den **"+"** – Button können Sie eine weitere Abwesenheit hinzufügen, ihr Kind also krankmelden.

| P <sub>ut</sub>                                   | < Abwesenheiten 💎 😝                                       |
|---------------------------------------------------|-----------------------------------------------------------|
| eter-vischer-Schule Humberg                       |                                                           |
| E Meine Termine                                   | 6                                                         |
| 🖗 Sprechstunden                                   |                                                           |
| C Meine Abwesenheiten                             | Keine Abwesenheiten<br>Hier erscheinen Ihre Abwesenheiten |
|                                                   |                                                           |
|                                                   |                                                           |
|                                                   |                                                           |
|                                                   |                                                           |
|                                                   |                                                           |
|                                                   |                                                           |
|                                                   |                                                           |
| <b>4</b> 5 9 8 8                                  |                                                           |
| Start trucherplan meantingarger Antininagen recht |                                                           |

Sie sehen nochmal den Namen des Kindes, können den Zeitraum, den Abwesenheitsgrund und evtl. noch eine Notiz eingeben. Am Ende bestätigen Sie das Ganze bitte durch das Häkchen rechts oben.

| $\times$         | Eigene Abwesenheit melden |  |   |  |
|------------------|---------------------------|--|---|--|
| Kind             | -                         |  |   |  |
| Start            |                           |  | > |  |
| Ende             |                           |  | > |  |
| Abwese           | enheitsgrund              |  | > |  |
| Text<br>Text hie | r eingeben                |  | > |  |

Bitte geben Sie als Abwesenheitsgrund "Krankheit" ein. Sie müssen Ihr Kind weiterhin schriftlich entschuldigen.